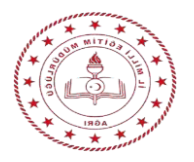

## AĞRI İL MİLLİ EĞİTİM MÜDÜRLÜĞÜ ERASMUS+ VET KONSORSİYUM OKUL/KURUM TURNA PORTAL BAŞVURU

Ağrı İl Milli Eğitim Müdürlüğü Erasmus+ Mesleki Eğitim Konsorsiyum (Ortak) seçimleri TURNA PORTAL(<u>https://turnaportal.ua.gov.tr</u>) üzerinden yapılacaktır.

İlk olarak TURNA PORTAL kaydı oluşturmak için sisteme e-devlet ile giriş yaparak kişisel bilgilerini ve kurum bilgilerinizi güncellemeniz gerekmektedir.

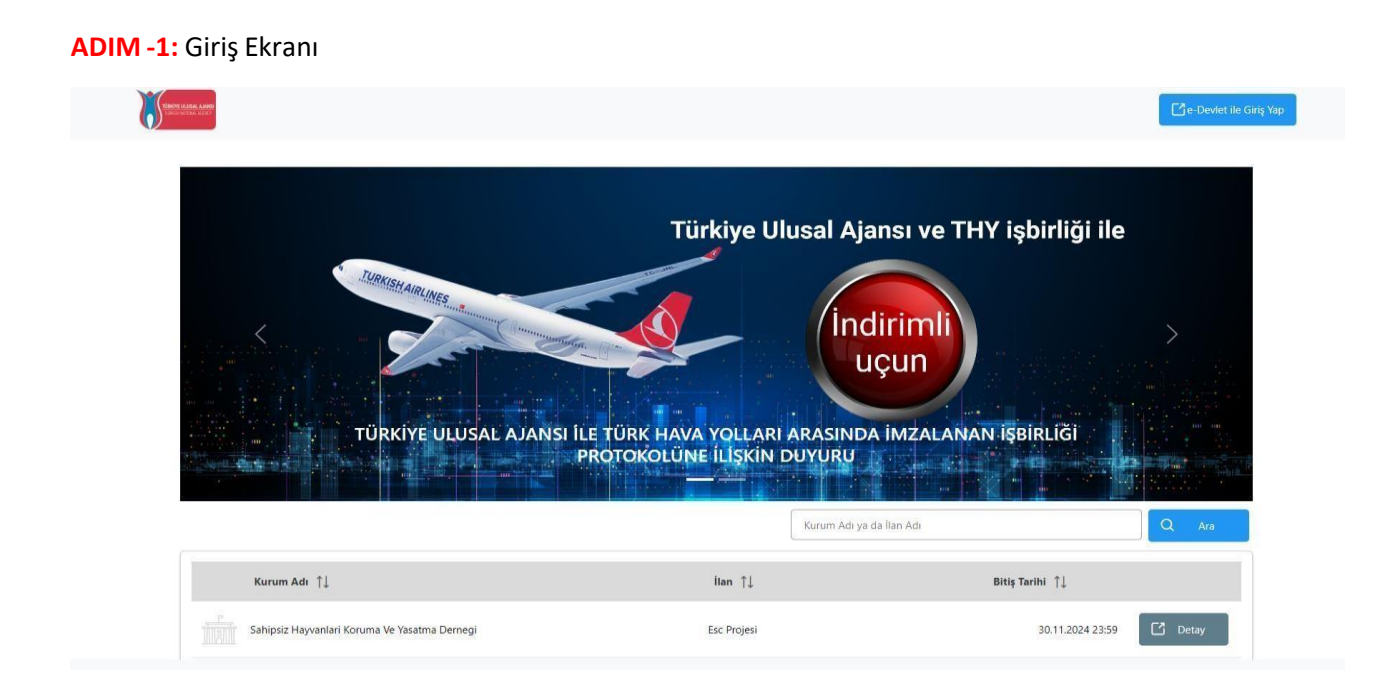

## ADIM-2: TURNA PORTAL Anasayfa

| TURNAPortal                       |                                                    |                                                                              | + <b>(</b> |
|-----------------------------------|----------------------------------------------------|------------------------------------------------------------------------------|------------|
| INGILIZCE OGRE<br>Lisans Programi | TMENLIGI PR.                                       |                                                                              |            |
|                                   |                                                    |                                                                              |            |
|                                   | İlanlar                                            | Duyurular!                                                                   |            |
| İlan                              | Başıvuru Başıvuru Bitiş<br>Başlangıç Tarihi Tarihi | Duyuru Özelliği!<br>21.12.2023 15:16<br>Duyuru czelliği aktrifeştirilmiştir. |            |

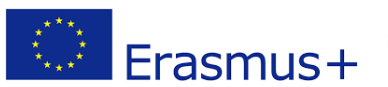

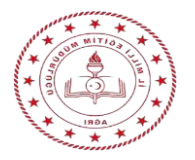

ADIM-3: Profil sekmesine giriş yaptıktan sonra eposta adresi ve telefon numarası güncellenir. Onay kodu girilerek doğrulanmayan hesaplar başvuru yapamayacağından eposta ve GSM doğrulama kodunu girmeniz gerekmektedir.

| - | Bireysel 🗮              |                                                                                                    |
|---|-------------------------|----------------------------------------------------------------------------------------------------|
|   | E Profil  Besvurularm   | Kişisel Bilgiler Eğitim Bilgileri Personel Bilgileri                                                                                                    |
|   | THY Indirim Kodu        |                                                                                                    |
|   | ➔ Veli Girişi           |                                                                                                    |
|   | Oğretmen Öğrenci Girişi | TCKN     Doğum Tarihi       E-Posta*     Telefon *       Miles&Smiles Kodu                                                                                 |
|   |                         | Gazi veya Şehit Yakınıysanız İşaretleyiniz                                                                                                    |
|   |                         | 2828 Sayılı Sosyal Hizmetler Kanunu Kapsamında haklarında koruma, bakım veya barınma karan alınan bir öğrenci kapsamında belgeniz var ise<br>işaretleyiniz |
|   |                         | 🗌 Annesi, babası ya da kendisine muhtaçılık aylığı bağlanan ekonomik açıdan imkanı kısıtlı bir öğrenci kapsamında belgeniz var ise işaretleyiniz           |
|   | [→ Lagout               |                                                                                                    |

ADIM-4: Eğitim bilgileri otomatik olarak sistemde olacaktır. Güncelleme yapılabilir.

| Kişisel Bilgiler Eğitim Bilgileri Personel Bilgileri |                                |
|------------------------------------------------------|--------------------------------|
| Onaylanan Eğitimler Onay Bekleyen Eğitimler          |                                |
| + Eğitim Bilgisi Ekle                                | YOK Bilgi Güncelle ک           |
| Kuum                                                 | Fakülte                        |
| Bölüm                                                | Mezuniyet Tarihi               |
| Not Ortalaması                                       | Eğitim Durumu                  |
| Öğrenci No                                           | Eğitim Türü<br>Lisans Programı |

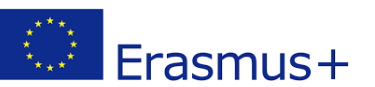

Ağrı İl Milli Eğitim Müdürlüğü/ Ar-Ge Birimi Mail: <u>arge04@meb.gov.tr</u> Tlf: 0(472) 280 94 42/43

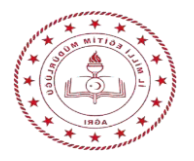

## AĞRI İL MİLLİ EĞİTİM MÜDÜRLÜĞÜ ERASMUS+ VET KONSORSİYUM OKUL/KURUM TURNA PORTAL BAŞVURU

**ADIM-5:** Personel Bilgisi sekmesinden Personel türü, şehir ve okul seçimi yapılarak onaylanır. Bu işlem neticesinde okulunuzun personeli olarak sisteme kayıt olacaksınız ve hareketliliklere başvuru yapabileceksiniz. Hareketlilik başvuruları yalnızca konsorsiyum okul personellerince yapılabilecektir.

| Personel Bilgisi        |                 | ×         |
|-------------------------|-----------------|-----------|
| Personel Türü *         | Şehir Seçiniz * |           |
| Personel / Milli Eğitim | ~               | ~         |
| Kurum *                 |                 |           |
|                         |                 | ~         |
|                         |                 | ✓ Sorgula |

ADIM-6: Turna portal kayıt işleminden sonra portala giriş yapıldığında kullanıcının karşısına "Kurumsal" ve "Bireysel" olmak üzere 2 tane rol çıkacaktır. Konsorsiyum (Ortaklık) için **Kurumsal** rolden giriş yapılması gerekmektedir. Kurumsal rolden sayfaya giriş yapıldığında karşımıza "Kurum", "Proje Sektörü" ve "Proje Türü" bilgi alanları çıkmaktadır. Kurum bilgisi otomatik eklenmektedir. Proje Sektörü alanı için **Mesleki Eğitim (SCH)** seçeneği seçilecektir. Proje Türü için ise **KA1** seçeneğiseçilip giriş yapılacaktır.

|                                                              | Bağlantılı Hesaplar Gius                                  |  |
|--------------------------------------------------------------|-----------------------------------------------------------|--|
|                                                              | 🗄 Kurumsal 💮 Bireysel                                     |  |
|                                                              | Ağrı Anadolu İmam Hatip Lisesi                            |  |
|                                                              | Proje Sektörü<br>Mesleki Eğitim (VET) X V                 |  |
|                                                              | Proje Türü<br>KA1 X V                                     |  |
|                                                              | Giriş                                                     |  |
| Telif Hakkı v2.0.1 © 2021-2022 Türkiye Ulusal Ajansı. Tüm Ha | THY PROMOCODE KULLANIM KOŞULLARI, BAŞVURU  Klan Saklıdır. |  |

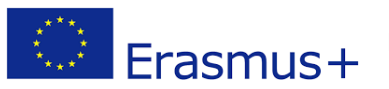

Ağrı İl Milli Eğitim Müdürlüğü/ Ar-Ge Birimi Mail: <u>arge04@meb.gov.tr</u> Tlf: 0(472) 280 94 42/43

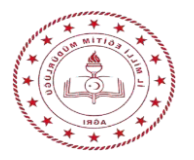

ADIM-7: Giriş yapıldığında karşınıza Turna Portal anasayfası çıkmaktadır. Ekranın sol tarafında yer alan açılır menüden Konsorsiyum Başvuru seçeneği seçilecektir.

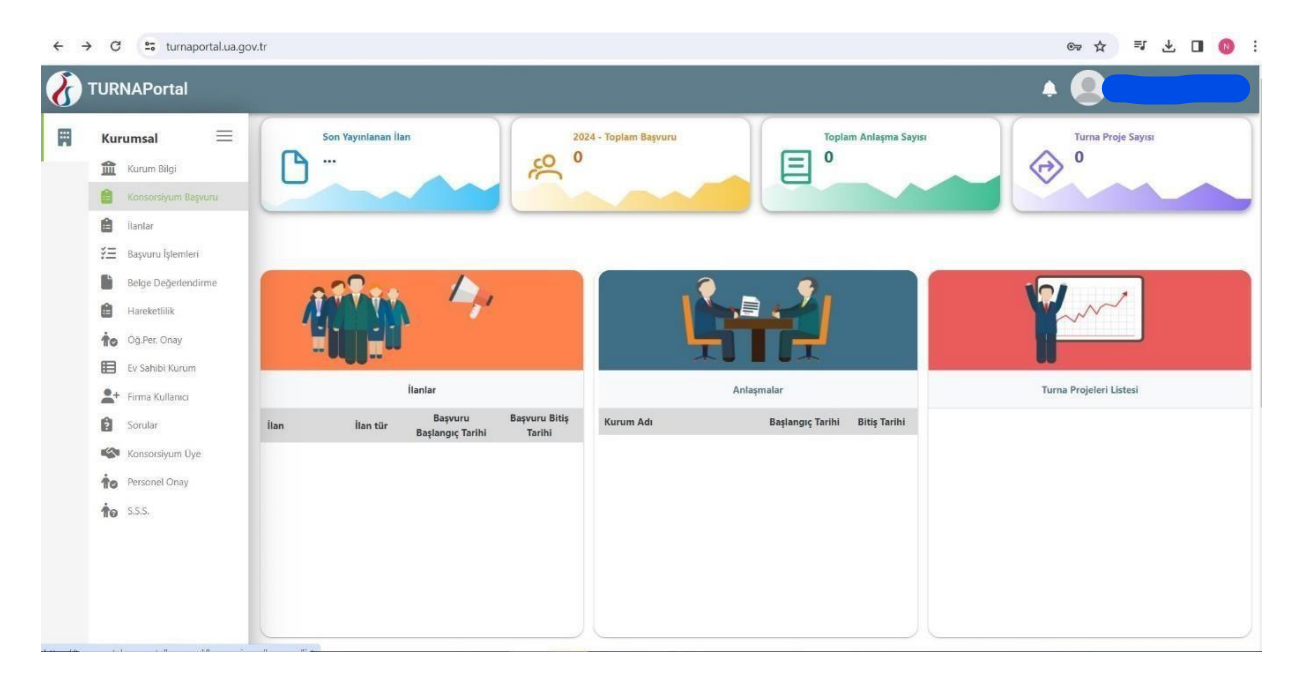

ADIM-8: Açılan ilan menüsünden Ağrı İl MEM Erasmus+ Mesleki Eğitim Akreditasyon Projesi 2024 Konsorsiyum Üye Seçim İlanı üzerinde bulunan Başvuru Yap sekmesi seçilerek başvuru formuna erişilecektir.

| Kurumsal 📃                                               |    |                                                        |                        | Konsorsiyum İlanları                                                                             |                    |                          | Íla               | anlarda Ara ( |
|----------------------------------------------------------|----|--------------------------------------------------------|------------------------|--------------------------------------------------------------------------------------------------|--------------------|--------------------------|-------------------|---------------|
| ft Kurum Bilgi                                           | #  | Kurum Adı                                              | İlan Sektörü           | İlan Adı                                                                                         | Son Başvuru Tarihi | Başvuru<br>Durumu        | Başvuru<br>Sonucu | İşlemler      |
| <ul> <li>Konsorsiyum Başvuru</li> <li>İlanlar</li> </ul> | 1  | OSMANİYE İl Milli Eğitim<br>Müdürlüğü                  | VET ( Mesleki Eğitim ) | Kopya Ilan (Osmaniye 2024 Yılı Erasmus+ Mesleki Eğitim Alanınd)                                  | 11.04.2024 00:00   |                          |                   | ٥             |
| \Xi Başvuru İşlemleri                                    | (  | AĞRI İl Milli Eğitim Müdürlüğü                         | VET ( Mesleki Eğitim ) | Ağın İl MEM Erasmus + Mesleki Eğitim Akreditasyon Projesi 2024 Konsorsiyum Üyeliği<br>Başıvurusu | 31.03.2024 17:00   | İptal Edilmiş<br>Başvuru |                   |               |
| Belge Değerlendirme                                      | 3  | Mecidiye Şehit Fahrettin Yavuz Özel<br>Eğitim Anaokulu | SCH ( Okul Eğitimi )   | Akreditasyon Başvuru/ Mecidiye Şehit Fahrettin Yavuz Özel Eğitim Anaokulu                        | 13.03.2024 23:59   |                          |                   |               |
| Öğ.Per. Onay                                             | 4  | TUNCELİ İI Milli Eğitim Müdürlüğü                      | VET ( Mesleki Eğitim ) | Tunceli Özel Eğitim Meslek Okulu Öğretmenlerinin Hareketiiliği                                   | 11.03.2024 08:59   |                          |                   |               |
| Ev Sahibi Kurum                                          | 5  | Yunus Emre İmam Hatip Ortaokulu                        | SCH ( Okul Eğitimi )   | okul eğitimi                                                                                     | 09.03.2024 23:59   |                          |                   |               |
| <ul> <li>Sorular</li> <li>Konsorsiyum Üye</li> </ul>     | 6  | BİTLİS İl Milli Eğitim Müdürlüğü                       | VET ( Mesleki Eğitim ) | Bitlis Erasmus+ 2024 Yılı Mesleki Eğitim Konsorsiyum Başvuru                                     | 06.02.2024 23:59   |                          |                   |               |
| to S.S.S.                                                | 7  | DÜZCE İl Milli Eğitim Müdürlüğü                        | VET ( Mesleki Eğitim ) | Düzce İl MEM VET konsorsiyum ilanı                                                               | 06.02.2024 23:59   |                          |                   |               |
|                                                          | 8  | AĞRI İl Milli Eğitim Müdürlüğü                         | SCH ( Okul Eğitimi )   | Ağın İl MEM Erasmus+ Okul Eğitimi Akreditasyon Projesi 2024 Konsorsiyum Üyeliği<br>Başıvurusu    | 08.03.2024 17:00   | Tamamlanmis              |                   | ٩             |
|                                                          | 9  | TUNCELİ İl Milli Eğitim Müdürlüğü                      | VET ( Mesleki Eğitim ) | TUNCELİ MESLEKİ EĞİTİM MERKEZİ İŞ BAŞI GÖZLEM                                                    | 07.03.2024 00:00   |                          |                   |               |
|                                                          | 10 | ATATÜRK ORTAOKULU                                      | SCH ( Okul Eğitimi )   | Kars li MEM 2024-2025 Okul Eğitimi Konsorsiyum İlanı                                             | 02.03.2024 23:59   |                          |                   |               |
|                                                          |    | Denis Pere Kutuka Otta Ci -                            |                        | × · · · ·                                                                                        |                    |                          |                   |               |

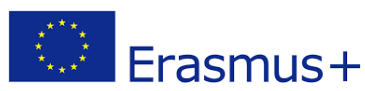

Ağrı İl Milli Eğitim Müdürlüğü/ Ar-Ge Birimi Mail: <u>arge04@meb.gov.tr</u> Tlf: 0(472) 280 94 42/43

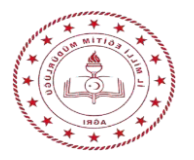

ADIM-9: Başvuru Yap işleminin ardından ekranda beliren Yukarıdaki bilgilendirme yazısını okudum ve kabul ediyorum kutucuğu işaretlenerek Devam Et sekmesi tıklanarak işleme devam edilecektir.

| 8 | TURNAPortal                                                                                                    |                                                                                  | Başvuru Onay Formu                                                                                                    | ×                                  |            | ٠             | 8        |
|---|----------------------------------------------------------------------------------------------------|----------------------------------------------------------------------------------|----------------------------------------------------------------------------------------------------|------------------------------------|------------|---------------|----------|
| Ħ | Kurumsal         Image: Konsonsyum Begruno         Image: Konsonsyum Begruno         Image: Konsonsyum Begruno         Image: Konsonsyum Begruno         Image: Konsonsyum Begruno         Image: Begruno Iglemiteri         Image: Begruno Iglemiteri | lian Adı<br>Ağır İI MEM Erasmus+ Okul Eğitimi /<br>KASTAMONU İL MİLI EĞITIM MÜDÜ | Agn İl Milli Egitim Müdürlüğü Erasmus - 2024 Okul Eğitimi Akre<br>Bu şartı kabul etmediğiniz takdirde işleme devam edemezsiniz. | ditasyon Projesi Konsorsiyum İlanı | ruru Durum | Başvuru Sonuç | ljtemier |
|   | Hareketiliik  Gg.Per. Onay  Ev Sahibi Kurum  Kultare                                                                                                    | konsorsiyum<br>2024 Erasmus+Okul Eğitimi Konsorsiy                               | um Üyeliği Başıurulan                                                                                                    | 11.02.2024 23:59                   |            |               |          |
|   | Sorular                                                                                                    | 2024 Erasmus+ Okul Eğitimi Konsorsi                                              | yum Üyeliği Başvuruları                                                                                                    | 11.02.2024 23:59                   |            |               | ٥        |
|   | to Personel Onay                                                                                                    | Sivas Milli Eğitim Müdürlüğü Okul Eği                                            | timi 2024 Yılı Konsorsiyum Çağ                                                                                                  | 10.02.2024 23:59                   |            |               |          |
|   | 10 SSS.                                                                                                    | BOLU İL MİLLİ EĞİTIM MÜDÜRLÜĞÜ 2                                                 | 1024 okul eğitimi akreditasyon konso                                                                                            | 09.02.2024 23:59                   |            |               |          |
|   |                                                                                                    | ÇORUM İL MİLLİ EĞİTİM MÜDÜRLÜĞI                                                  | J ERASMUS+ 2023-1-TR01-KA121-SCH-0001                                                                                           | 09.02.2024 23:59                   |            |               | ٥        |
|   |                                                                                                    | Bitlis İl Milli Eğitim Müdürlüğü 2024 Y                                          | ılı Erasmus+ Okul Eğitimi Ak                                                                                                    | 09.02.2024 23:59                   |            |               |          |

ADIM-10: Formunda yer alan Kişisel Bilgiler alanı doldurularak ilerlenecektir.

|                                     | 0 0 0 0 0 0 0 0                                                                                                    |
|-------------------------------------|----------------------------------------------------------------------------------------------------|
| rum Bilgi                           | Kişisel Bilgiler iletişim Bilgileri Okul / Kurum Bilgileri Okul / Kurum Öğrenci Bilgileri Kurum Proje Geçmişi Proje Tasanmı Bolumü Belge Yükleme Onay |
| onsorsiyum Başvuru                  |                                                                                                    |
| llanlar                             |                                                                                                    |
| Başvuru İşlemleri                   | Ağrı İl MEM Erasmus+ Okul Eğitimi Akreditasyon Projesi 2024 Konsorsiyum Üye Seçim İlanı                                                               |
| Belge Degerlendirme                 |                                                                                                    |
| Hareketlilik                        | w.                                                                                                    |
| Óg.Per. Onay                        |                                                                                                    |
| Ev Sahibi Kurum                     | Soyad *                                                                                                    |
| <ul> <li>Firma Kullanici</li> </ul> |                                                                                                    |
| Sorular                             | ILLN                                                                                                    |
| Konsorsiyum Üye                     | Dodum Tuthi *                                                                                                    |
| Personel Onay                       |                                                                                                    |
| \$5.5.                              | Cinslyet                                                                                                    |
|                                     | Kadin                                                                                                    |
|                                     | Erkek                                                                                                    |
|                                     |                                                                                                    |

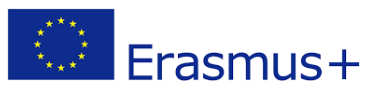

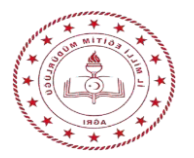

| rumsal 🔤            |                                                                                                    |
|---------------------|----------------------------------------------------------------------------------------------------|
| Kurum Bilgi         | Kişisel Bilgiler <b>İletişim Bilgileri</b> Okul / Kurum Bilgileri Okul / Kurum Öğrenci Bilgileri Kurum Proje Geçmişi Proje Tasanımı Bolümü Belge Yükleme Onay |
| Konsorsiyum Başvuru |                                                                                                    |
| İlanlar             |                                                                                                    |
| Başvuru İşlemleri   | Agri II MEM Erasmus+ Okul Egitimi Akreditasyon Projesi 2024 Konsorsiyum Uye Seçim Ilani                                                                       |
| Belge Değerlendirme |                                                                                                    |
| Hareketlilik        | Cen Telefonunuz                                                                                                    |
| Öğ.Per. Onay        |                                                                                                    |
| Ev Sahibi Kurum     | Let Manufa                                                                                                    |
| Firma Kullanici     | Mail Adresitiz                                                                                                    |
| Sorular             | Kurum Adresiniz                                                                                                    |
| Konsorsiyum Üye     | Ağın Anadolu <u>İmamHatip</u> Lisesi Fevzi Çak. Mah. Yaşar Kemal Cad. <u>Karayollari Karşisi</u> No 32 Merkez/Ağın                                            |
| Personel Onay       |                                                                                                    |
| ss.s.               | K Gen                                                                                                    |
|                     |                                                                                                    |

ADIM-11: Formdaki 2. Adım olan İletişim Bilgileri doldurularak devam edilecektir.

ADIM-12: Formdaki 3. Adım olan Okul/Kurum Bilgileri alanı doldurularak ilerlenecektir.

| Kurumsal =                                      | <ul> <li>S</li> <li>Kişisel Bilgiler</li> <li>İletişim Bilgileri</li> <li>Okul / Kurum Bilgileri</li> <li>Okul / Kurum Öğrenci Bilgileri</li> <li>Kurum Pirçie Geçmişi</li> <li>Pirçie Tasanmı Bölümü</li> <li>Belge Yüldeme</li> <li>Dinay</li> </ul> |
|-------------------------------------------------|----------------------------------------------------------------------------------------------------|
| llanlar<br>E Başvuru İşlemleri                  | Agri li MEM Erasmus + Okul Eğitimi Akreditasyon Projesi 2024 Konsorsiyum Üye Seçim İlanı                                                                                                    |
| Harekettlikk<br>Og.Per. Onay<br>Ev Sahibi Kurum | Okulunuzun Adı *                                                                                                    |
| Sorular<br>Konsorsiyum Üye                      | Okul Müdürünün Adi Soyadı *                                                                                                    |
| Personel Onay S.S.S.                            | Ckul Mudurunnih E-posta adresi<br>Okulum Toplam Ögretmen (Eğitim Ögretim Personeli) Sayısı *<br>25                                                                                                    |

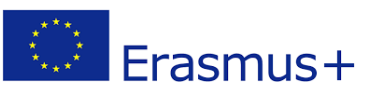

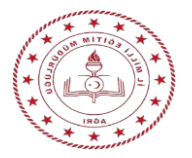

| URNAPortal                                                          | + Q                                                                                       |
|---------------------------------------------------------------------|-------------------------------------------------------------------------------------------|
| Kurumsal 📃                                                          | 1 2 3 0 0 0 0 0 0 0 0 0 0 0 0 0 0 0 0 0 0                                                 |
| Ilianlar     Ilianlar     Başvuru İşlemleri     Belge Değerlendirme | Ağırı İl MEM Erasmus + Okul Eğitimi Akreditasyon Projesi 2024 Konsorsiyum Üye Seçim İlanı |
| Hareketiliik                                                        | Toplam Öğrenci Sayısı *                                                                   |
| Ev Sahibi Kurum                                                     | 600<br>Yabanci Uyuklu Öğrenci Sayısı *                                                    |
| Sorular                                                             | Engell Öğrenci Sayısı *<br>0                                                              |
| Konsorsiyum Üye     Personel Onay                                   | Ram Raporu Olan Özel Yetenekli Öğrenci Sayısı * 0                                         |
| <b>†o</b> 555.                                                      | Bilsem'e Devam Eden Ögrenci Sayısı *                                                      |
|                                                                     | C Gen                                                                                     |
|                                                                     |                                                                                           |

ADIM-13: Formdaki 4. Adım olan Okul/Kurum Öğrenci Bilgileri alanı doldurularak ilerlenecektir.

ADIM-14: Formdaki 5. Adım olan Kurum Proje Geçmişi alanı doldurularak ilerlenecektir.

| urumsal 🔳                                     | 10 0 0 0 0 0 0 0 0 0 0 0 0 0 0 0 0 0 0                                                                                              |
|-----------------------------------------------|----------------------------------------------------------------------------------------------------|
| Kurum Bilgi<br>Konsorsiyum Baçvuru<br>Ilanlar | Agn II MEM Erzamus - Okul Eğitimi Akreditasyon Projesi 2024 Konsorsiyum Üye Seçim İlanı                                             |
| Başvuru İşlemleri<br>Belge Değerlendirme      |                                                                                                    |
| Hareketlilik                                  | Okul /Kurum Adına Resmi Başvurusu Yapılan Erasmus+ Proje Sayısı                                                                     |
| Öğ.Per. Onay                                  | 1 X ~                                                                                                    |
| Ev Sahibi Kurum                               | ⊥ Vide                                                                                                    |
| + Firma Kullanici                             | Okul/Kurum Adına Koordinatör Olarak Hibelendirilen Erasmus+ Proje Sayısı                                                            |
| Sonilar                                       | 0 × V                                                                                                    |
| 🕅 Konsorsiyum Üye                             | ± Yikie                                                                                                    |
| Personel Onay                                 | CKu/, Ku/umun amiş olduğu ervinning Olduşa Kaine Etikebi sayısı                                                                     |
| 222 0                                         |                                                                                                    |
| g onenan.                                     | Okul/Kurumun Gerçekleştirdiği 4006 Bilim Fuan Sayışı                                                                                |
|                                               | ×                                                                                                    |
|                                               | (Ortaokullar için) 2204-B Ortaokul Öğrencileri Araştırma Projeleri Yarışmasında derece alarak bölgesel sergiye katılan proje sayısı |
|                                               | ×                                                                                                    |

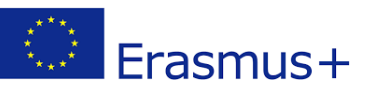

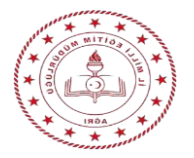

ADIM-15: Formdaki 6. Adım olan Proje Tasarımı Bölümü alanı doldurularak ilerlenecektir.

| urumsal 🗮                                                  | 0 2 8 6 2 0<br>Krjúsel Bilgiler liletígim Bilgileri Okul / Kurum Bilgileri Okul / Kurum Öğrenci Bilgileri Kurum Proje Geçmişi Proje Tasarımı Bölümü Belge Yükleme Oray                                                                           |
|------------------------------------------------------------|----------------------------------------------------------------------------------------------------|
| konsorsiyum başvuru<br>İlanlar<br>Başvuru İşlemleri        | Ağrı İl MEM Erasmus - Okul Eğitimi Akreditasyon Projesi 2024 Konsorsiyum Üye Seçim İlanı                                                                                                    |
| Belge Değerlendirme<br>Hareketlilik                        | Seçtiğiniz konu başlığı ile doğrudan ilişkili olarak kurumunuzun karşılaştığı en önemil zorluklar ve ihtiyaçlar nelerdir? Somut ihtiyaç analizi ile birlikte bu ihtiyaçları neden<br>uluslararası bir proje ile gidermek istediğinizi belirtiniz |
| Ev Sahibi Kurum                                            |                                                                                                    |
| Firma Kullanici<br>Sorular                                 | Seçtiğiniz konu başlığı ile ilgili projenizin hedefleri nelerdir? *                                                                                                    |
| <ul> <li>Konsorsiyum Uye</li> <li>Personel Onay</li> </ul> | A Yukarıda belirttiğiniz ihtiyaçlar ve hedef konu başlığı özelinde kurumunuzda daha önce yaptığınız kurum içi, yerel, bölgesel, ulusal ya da uluslararası faaliyetler, çalışmalar ya da                                                          |
| to SSS.                                                    | projeter neterdir? *                                                                                                    |
|                                                            | Proje kapsaminda katulacaklari faaliyetler sonucunda katulmcilarin hangi yeterliliikleri kazanmalari/geliştirmeleri planlanmaktadır? Kurumunuz açısından elde edilecek<br>kazanımlar indertiri?                                                  |

**ADIM-16:** Formdaki 7. Adım olan **Belge Yükleme** alanı doldurularak ilerlenecektir. (Okul/Kurum Doğruluk Beyanını doldurup yükleyiniz.)

|                                                                     |                                                                                                    | • 💽                              |
|---------------------------------------------------------------------|----------------------------------------------------------------------------------------------------|----------------------------------|
| Kurumsal<br>Kurum Bilgi                                             | 1 2 3 3 5<br>Kişisel Bilgiler İletişim Bilgileri Okul / Kurum Bilgileri Okul / Kurum Oğrenci Bilgileri Kurum Proje Geçmişi Proje Tasarımı Bolumü | Belge Yükleme     Onay           |
| ilanlar<br>7 Başvuru işlemleri<br>8 Başvuru işlemleri               | Ağrı İl MEM Erasmus + Okul Eğitimi Akreditasyon Projesi 2024 Konsorsiyum Üyeliği Başvurusu                                                       | Contraction and<br>Distances and |
| Hareketlilik                                                        | × Doğruluk Beyanı Belgesi                                                                                                    | 1 Yükle                          |
| Ev Sahibi Kurum  Ev Sahibi Kurum  Ev Sahibi Kurum  Sorular  Sorular | < Geri                                                                                                    | lieri >                          |
| Konsorsiyum Oye<br>Personel Onay<br>S.S.S.                          |                                                                                                    |                                  |
|                                                                     |                                                                                                    |                                  |
|                                                                     | Telif Hakkı v2.0.1 © 2021-2022 Türkiye Ulusal Ajansı. Tüm Hakları Saklıdır.                                                                      |                                  |

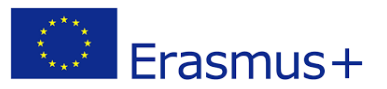

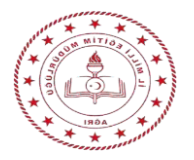

**ADIM-17:** Formdaki 8. Adım (Son) olan **Onay** alanında başvuru bilgilerinin doğruluğu bir kez daha kontrol edildikten sonra formun sağ alt tarafında yer alan **Başvuruyu Tamamla** seçeneği seçilerek Konsorsiyum başvurusu tamamlanmış olacaktır.

| 8 | TURNAPortal                                                                                                    |                                                                                                    | ÷ 😫 📉             |  |
|---|----------------------------------------------------------------------------------------------------|----------------------------------------------------------------------------------------------------|-------------------|--|
|   | TURNAPortal       Kurumsal       Kurum Bilgi       Konsorsiyum Başvuru       Ianlar       Başvuru İşlemleri       Belge Değerlendirme       Hareketillik       Oğ.Per. Onay       Ev Sahibi Kurum       Sorular       Konsorsiyum Üşe       S.S.S. | Seçtiğiniz konu başlığı ile doğrudan ilşkili olarak kurumunuzun karşılaştığı en önemil zorluklar ve ihtiyaçlar nelerdir? Somut ihtiyaç         sanlar ile birlikte bu ihtiyaçları neden uluslararası bir proje ile gidermek istediğinizi belirtiniz |                   |  |
|   | [→ Logout                                                                                                    | Ceri<br>Telif Hakkı v2.0.1 © 2021-2022 Türkiye Ulusal Ajansı, Tüm Hakları Saklıdır.                                                                                                    | Başvuruyu Tamamla |  |

## <u>ÖNEMLİ!!!</u>

- Başvuru Formunda doldurulması gereken **zorunlu** alanları doldurmadan formda ilerleyemezsiniz.

- Başvuru Formundaki 4. Adımda yer alan Okul/Kurum Öğrenci bilgilerinin **güncel** olmasına dikkat ediniz.

- Başvuru Formundaki 5. Adımda yer alan Kurum Proje geçmişi sorularında Proje/Fuar/Kalite Etiketi var ise ilgili belgeler de yüklenecektir. Proje/Fuar/Kalite Etiketi yok ise **(0 seçmeyiniz)** herhangi bir seçim yapmadan soruyu geçiniz.

- Başvuru Formundaki 7. Adımda yer alan Belge Yükleme alanı için Okul/Kurum Doğruluk Beyanı Belgesini doldurup pdf formatında yükleyiniz.

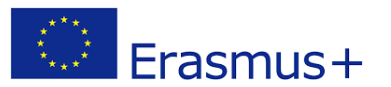